安装、使用产品时,注意人身安全,并请仔细阅读使用说明书

型式批准证号: 2013F161-32

2019FB0026-32

# IC 卡智能燃气表、物联网膜式燃气表

## 使用说明书

适用于 CG-Z-1. 6/2. 5/4(1)、CG-Z-G1. 6/2. 5/4/6/10/16 产品型号

江苏中威智能设备有限公司

本说明书内容在产品改进时,有可能未经预告而有所更改。 本公司拥有该使用说明书的最终解释权。 目 录

| <ul> <li>● 产品简介</li></ul>                                      |   |
|----------------------------------------------------------------|---|
| <ul> <li>● 技术参数</li></ul>                                      | , |
| <ul> <li>● 主要功能 ····································</li></ul> | : |
| <ul> <li>● 注意事项 ······ 5</li> </ul>                            |   |
| <ul> <li>● 故障与排除</li></ul>                                     | 1 |
| ➤ 无显示 ···································                      |   |
| > 购气量不能输入表中                                                    |   |
| » 不能用气····································                     |   |
| > 兼容二代卡故障信息(特定客户采用)                                            | 7 |
| ▶ 物联表联网显示说明······8                                             | 3 |

## 一、产品简介

IC卡智能燃气表及物联网膜式燃气表:以膜式燃气表为计量基表,加装流量信号采集模块、无线射频 传输模块(或IC卡模块)、阀门控制模块及电源管理模块等所组成的新型智能燃气表。该表除具有煤气、天 然气、液化石油气等燃气的体积计量功能外,还具有计量数据机电转换、无线数据传输、阀门控制等功能。

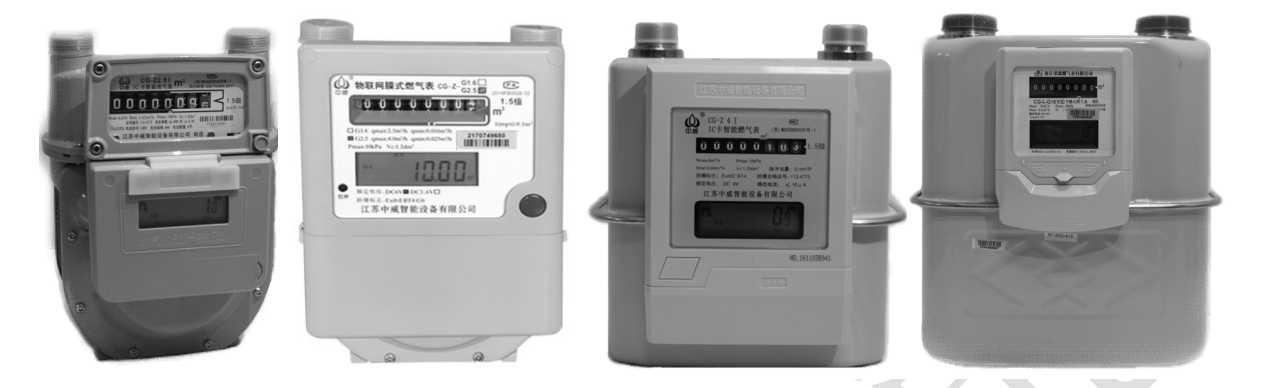

### 二、主要技术参数

| 规格型号     |                                     | CG-Z1.6( )<br>、CG-Z-G1.6                                       | CG-Z2.5(1)<br>、CG-Z-G2.5 | CG-Z4( ),<br>CG-Z-G4 | CG-Z-G6    | CG-Z-G10          | CG-Z-G16       |  |
|----------|-------------------------------------|----------------------------------------------------------------|--------------------------|----------------------|------------|-------------------|----------------|--|
| 公称流量(    | q <sub>n</sub> (m³/h)               | 1.6                                                            | 2.5                      | 4                    | 6.0        | 10.0              | 16.0           |  |
| 最大流量(    | q <sub>max</sub> (m³/h)             | 2.5                                                            | 4                        | 6                    | 10.0       | 16.0              | 25             |  |
| 最小流量(    | q <sub>min</sub> (m³/h)             | 0.016                                                          | 0.025                    | 0.04                 | 0.06       | 0.10              | 0.16           |  |
| 其木识关     | $q_t \leqslant q \leqslant q_{max}$ |                                                                | ±1.5%                    |                      |            |                   |                |  |
|          | $q_{min} \leqslant q < q_t$         |                                                                |                          | ±3                   | 0⁄0        |                   |                |  |
| 最大工作日    | 乏力 p <sub>max</sub>                 | 10.0 kPa(1.5倍的最大工作压力下历时3分钟不泄露)                                 |                          |                      |            |                   |                |  |
| 压力损失     |                                     | ≤250 Pa(带控制阀)                                                  |                          |                      | 5 Pa(带控制阀) |                   |                |  |
| 计数器最大读数  |                                     | 999999.999 m <sup>3</sup> 9999999.99 m3                        |                          |                      |            |                   | 99 m3          |  |
| 计数器最小读数  |                                     | 0.2 dm <sup>3</sup>                                            |                          |                      |            | 2 dm <sup>3</sup> |                |  |
| 机电信号转换误差 |                                     | <0.1m <sup>3</sup> <1m <sup>3</sup>                            |                          |                      |            |                   | n <sup>3</sup> |  |
| 工作温度范围   |                                     | −10°C~+40°C                                                    |                          |                      |            |                   |                |  |
| 电池       |                                     | 4节五号AA(或七号AAA)碱性电池     4节五号AA碱性电池       (可选3.6V锂电池供电)     池供电) |                          |                      | 或性电池 ( 可ž  | 选3.6V锂电           |                |  |
| 平均电流     |                                     | <20 uA                                                         |                          |                      |            |                   |                |  |
| 电池使用寿命   |                                     | 1年(视开关阀次数、读写卡次数及物联网表通讯上报周期而定)                                  |                          |                      |            |                   |                |  |

## 外型尺寸示意图:

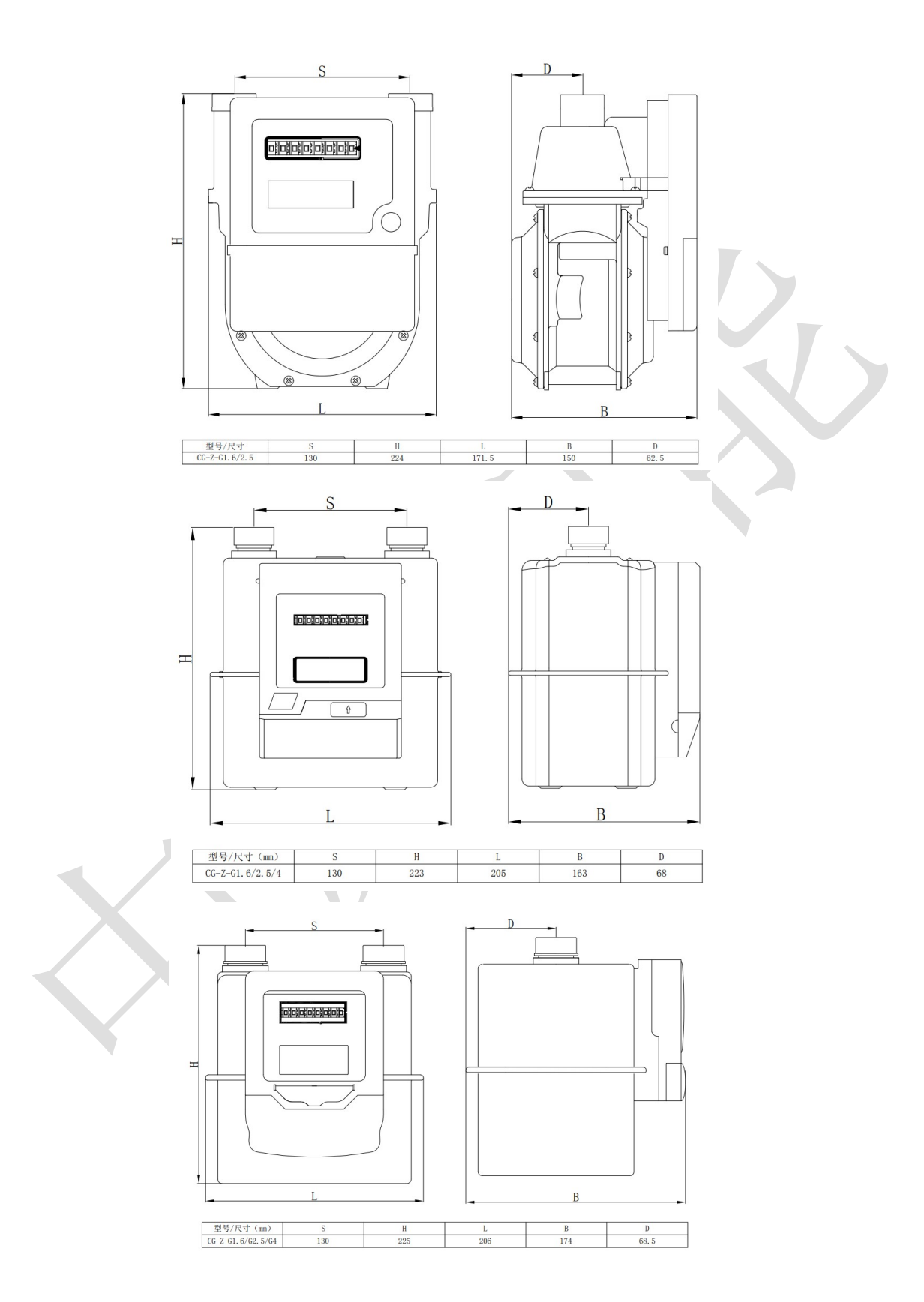

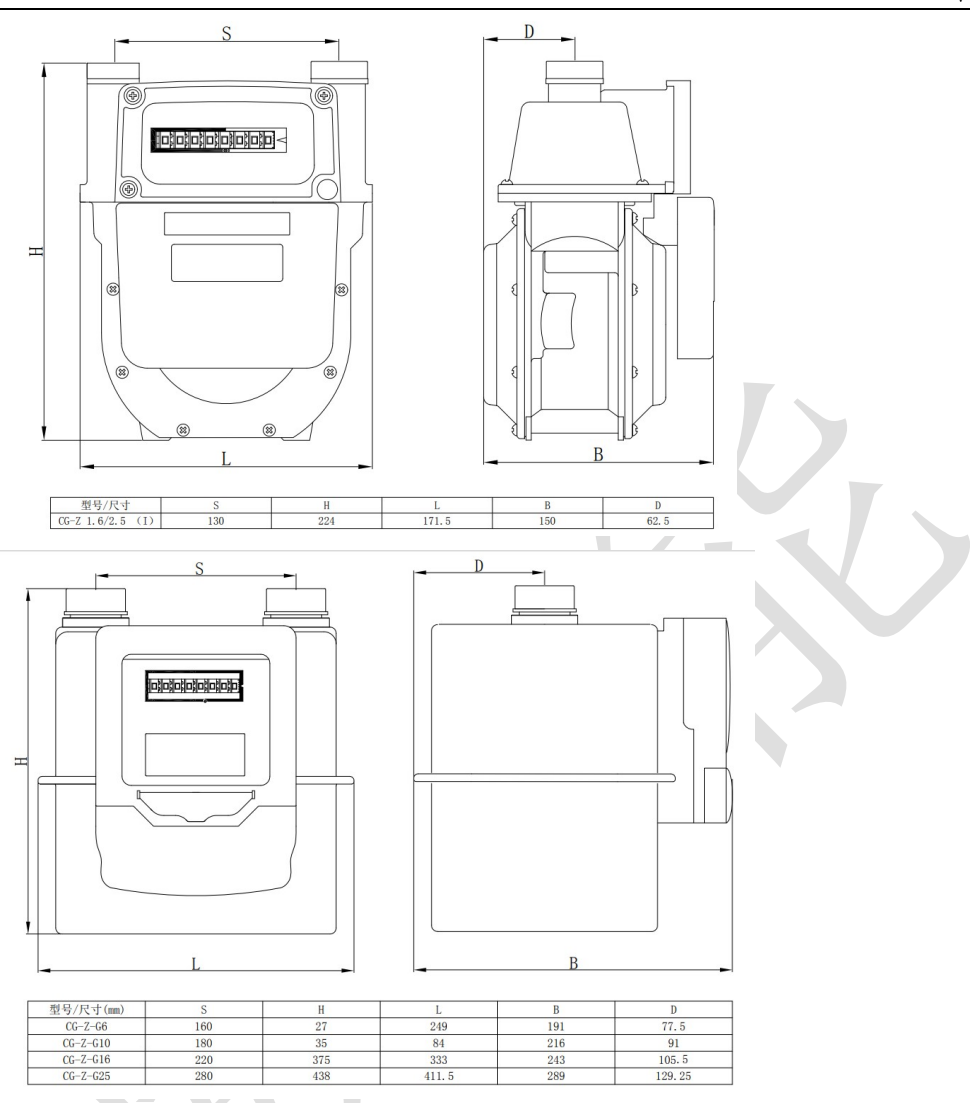

### 三、主要功能

- (一)、提示功能
  - 1) 长显示表中当前剩余气量、可通过插卡或按键查询累购及相关表参数;
  - 2) 当电池电压不足时,显示"换电池";
  - 3) 当剩余气量小于 10m<sup>3</sup> (此值可设定) 后,每用气 0.1m<sup>3</sup>或 1 m<sup>3</sup>,蜂鸣五声,显示"请缴费";
  - 4) 当剩余气量达到设定值时,将关闭控制阀门,插卡、按键或重新安装电池可打开阀门继续用气;
  - 5) 当剩余气量为0时,关闭阀门,停止供气,显示"请缴费"。
- (二)、防护功能
  - 电源欠压保护:当检测到电源电压低于指定值时,燃气表会立即关闭控制阀,切断供气,停止电子 计数;
  - 2) 外磁场攻击保护:当燃气表受到外磁场攻击而使计数功能受到影响时,燃气表会立即关闭控制阀, 切断供气及停止电子计数;
  - 3) 当气表检测到有读卡错误时,液晶显示"读卡异常",且根据不同情况,显示以下相应代码:

- A) "E 1": 卡中数据已读入;
- B) "E 2": 非法卡 (或卡插反);
- C) "E-3": 输入气量超出限额;
- D) "E-4": 气表编号或公司代码不符。
- E) "E 0" 表示: IC 卡密码错误;
- 4) 当检测到用户有违规操作或燃气表故障时,燃气表会显示"异常",且显示以下相应代码:
  - A) "E-5"表示: 气表收到了强制关阀指令;
  - B) "E 6"表示:有强磁干扰或干簧管出现故障。
  - C) "E 7"表示: RF 模块故障。
  - D) "E-8"表示:控制阀故障。
  - E) "E 9"表示: 基表故障。
  - F) "E-10"表示:干簧管故障

### 四、安装、使用注意事项

- 1. 安装燃气表前,应先排除管道内的铁渣、灰尘和水灯杂物;
- 2. 燃气表不得安装再卧室、浴室及易燃易爆区域,应防雨、防潮并避免阳光长时间直射;
- 然气表应直立安装并按照燃气表侧文字标识(INLET)或表头进气方向正确连接,安装燃气表时施加 给表接头的力矩应不超过80N.m;
- 燃气表进气端前必须安装一个关闭气路的阀门。燃气表安装好后,应检查连接处的密封性,严禁明火 检漏。流入燃气表内的压力不得超过规定的最大工作压力值;
- 刚开始使用燃气表时,应先打开燃气表出气端阀门,然后慢慢打开进气端阀门,以避免压力急剧增大 而破坏燃气表内部结构。燃气表在使用过程中,不允许超过其最大流量使用。该系列燃气表不能计量 氧气和乙炔气体;
- 6. 严禁明火检漏;
- 7. 不要损坏燃气表上的防拆卡封等封印标记;
- 8. 不要挪动或碰撞燃气表,否则会发生燃气泄漏,引起燃烧、爆炸、中毒等灾害;
- 9. 不要使用有腐蚀性的清洁液清洁气表外壳和渗入燃气表中;
- 10. 应避免燃气表遭受阳光暴晒,以免引起塑料老化,缩短使用寿命;
- 11. 请勿使用带静电的物品擦拭燃气表;
- 12. 不要用永磁铁靠近燃气表;
- 13. 当无法正常用气时请及时检查并更换电池,防止电池漏液腐蚀气表发生危险;
- 14. 燃气表不能正常使用,请通知燃气管理部门检查。切不可自行打开燃气表,否则会发生安全事故;
- 15. 燃气表发生异响时,请通知燃气管理部门检查;
- 16. 当燃气表电子部分发生故障而与基表计量不一致时,以基表字轮读数为准。

江苏中威智能设备有限公司 江阴市申港街道申南村张家桥 297-2 号 0510-68975517 jszwiot@jszwiot.com

### 五、故障与排除

### 1、无显示

| 检查步骤              | 提示        | 可能原因  | 处理方法       |
|-------------------|-----------|-------|------------|
| 插入IC卡、按<br>键或重新安装 | 无任何显示     | 电池无电  | 换上新电池      |
| 电池,观察液<br>晶显示屏    | 更换电池后仍无显示 | 燃气表故障 | 通知燃气管理部门维修 |

### 2、购气量不能输入表中

| 、购气量不能输入表中        |        |             |              |  |  |
|-------------------|--------|-------------|--------------|--|--|
| 检查步骤              | 提示错误代码 | 可能原因        | 处理方法         |  |  |
| 插入IC卡或按<br>键通讯,观察 | Е-О    | IC卡密码错误     | 到燃气管理部门"补卡"  |  |  |
|                   | E-1    | 卡中数据已读入     | 重新购气后再输表     |  |  |
|                   | E-2    | 非法卡或卡插反     | 重新正确插卡       |  |  |
| 液                 | E-3    | 输入气量超出限额    | 等气表使用一段时间再输表 |  |  |
|                   | E-4    | 气表编号或公司代码不符 | 到燃气管理部门"补卡"  |  |  |
| 、不能用气             |        |             |              |  |  |

### 3、不能用气

| 检查步骤     | 提示错误代码 | 可能原因      | 处理方法       |
|----------|--------|-----------|------------|
|          | E-5    | 外部强制关阀    | 通知燃气管理部门处理 |
|          | E-6    | 燃气表计数模块故障 | 通知燃气管理部门维修 |
| 插入IC卡、按键 | E-7    | 燃气表通讯模块故障 | 通知燃气管理部门维修 |
| 或        | E-8    | 燃气表阀门故障   | 通知燃气管理部门维修 |
|          | E-9    | 燃气表基表故障   | 通知燃气管理部门维修 |
|          | E-10   | 燃气表计数装置故障 | 通知燃气管理部门维修 |
|          |        |           |            |

# 4、兼容二代卡表故障信息(特定客户采用)

| 检查步骤             | 提示错误代码  | 可能原因                      | 处理方法                    |
|------------------|---------|---------------------------|-------------------------|
|                  | E-01    | IC卡购气次数与表中不符              | 到燃气管理部门"重新制卡"           |
| 插入IC<br>卡,观察     | E-02    | 开户卡上气量为 0或开户卡己在<br>其它表上使用 | 通知燃气管理部门维修              |
| 液晶显示<br>屏        | E-03    | 用户编号错、区域代码错               | 到燃气管理部门"重新制卡"           |
| E-5 表未插点火卡,长显错误代 |         | 表未插点火卡,长显错误代码             | 插点火卡                    |
|                  | E-05    | 表还未插清零卡(使用开户卡时)           | 按照清零卡、开户卡、点火卡<br>顺序进行插卡 |
|                  | E-06    | 表未插开户卡,插点火卡无效             | 按照清零卡、开户卡、点火卡<br>顺序进行插卡 |
|                  | E-07    | 表已使用点火卡,插点火卡无效            |                         |
|                  | E-00    | IC 卡密码错误                  | 到燃气管理部门"重新制卡"           |
|                  | E-99    | 非本系统卡或卡中数据错               | 通知燃气管理部门维修              |
|                  | Card-up | 点火卡返写次数已满 20 条            |                         |

5、物联表联网显示说明

表具安装电池、长时间插卡及按键状态下,表具联网时液晶屏显示信息如下:

NBIOT-COAP-V0.4 联网过程说明(电信网络)

显示内容说明

"TTT" 表示 NB 模块启动时间,单位为秒。

"C" 表示连接信息,如: 0 主 IP 连接, 1 备用 IP 连接, 2 升级 IP 连接。

"B" 表示 NBIOT 模块网络制式,5 电信版,8 移动版。

"RR"联网信号强度值,范围 0~31,数值越大表示信号越好。

"PPP"表示连接基站 PCI。

"F"表示 SNR 值符号位"P"表是正,"F"表示负。

"SS"表示 SNR 值。

### 联网过程说明

| Т | Т | T - 0   | <b>:</b> 0 | 空闲模式         |
|---|---|---------|------------|--------------|
| Т | Т | T - 0   | 1:         | NB 模块硬件复位    |
| Т | Т | T - 02  | 2:         | 等待 NB 模块复位响应 |
| Т | Т | T - 0   | 3:         | 与NB模块建立通信    |
| Т | Т | T — 0 4 | 4:         | 查询 IMEI 号    |
| Т | Т | T - 0   | 5:         | 设置 APN (暂无)  |
|   |   | C - 10  | ):         | 判断连接通道       |
| — |   | C - 11  | l :        | 关闭射频协议栈      |
| Т | Т | T - 12  | 2:         | 设置模块 Band    |
| Т | Т | T - 1   | 3:         | 关闭自动连接       |
| Т | Т | T - 1   | 4 :        | 清频点          |
| Т | Т | T - 1 : | 5:         | 开启 LWM2M 功能  |
| Т | Т | T - 19  | 9:         | 开启注册平台       |
| Т | Т | Т — 2   | : 0        | 配置 IoT 平台地址  |
| Т | Т | T-2     | 1:         | 开启 PSM 模式    |
| В |   | C - 3   | 0:         | 软件重启         |
| Т | Т | T — 3   | 1:         | 开启错误提示       |
| Т | Т | T — 32  | 2:         | 开启射频协议栈      |
| Т | Т | T — 3   | 3:         | 查询射频功能       |
|   |   |         |            |              |

T T T - 34: 附着网络 T T T - 35: 关闭自注册(待取消) T T T - 38: 开启联网状态输出 T T T - 39: 开启 PSM 状态输出 T T T - 40:获取 ICCID T T T - 41: 获取 IMSI — R R — 50:获取信号强度 — R R — 51 : 查询网络状态 **PPPF** SS:查询网络附着状态, 显示连接基站 PCI 和 SNR T T T - 53: 查询网络注册状态 T T T - 54: 设置缓存模式 T T T - 55: 查询分配的 IP 地址 T T T - 72:查询注册 IOT 平台状态 - R R - 90:数据发出 T T T - 91: 处于接收状态 — — | — 92 : 获取到数据

NBIOT-TCP-V0.0 联网过程说明(移动网络)更新显示内容说明

"TTT" 表示 NB 模块启动时间,单位为秒。

"C" 表示连接信息,如: 0 主 IP 连接, 1 备用 IP 连接, 2 升级 IP 连接。

"B" 表示 NBIOT 模块网络制式,5 电信版,8 移动版。

"S" 表示创建成功的 Socket 编号。

"RR"联网信号强度值,范围 0~31,数值越大表示信号越好。

"PPP"表示连接基站 PCI。

"F"表示 SNR 值符号未"P"表是正,"F"表示负。

"SS"表示 SNR 值。

联网过程说明

| Т | Т | T - 00 | ) :        | 空闲模式             |
|---|---|--------|------------|------------------|
| Т | Т | T - 01 | :          | NB 模块硬件复位        |
| Т | Т | T — 02 | 2 :        | 等待 NB 模块复位响应     |
| Т | Т | т — 03 | ; ;        | 与 NB 模块建立通信      |
| Т | Т | T - 04 | ŀ:         | 查询 IMEI 号        |
| Т | Т | Т — 05 | 5:         | 设置 APN (暂无)      |
|   |   | C - 10 | :          | 判断连接通道           |
|   |   | C - 11 | :          | 关闭射频协议栈          |
| Т | Т | T - 12 | 2 :        | 设置模块 Band        |
| Т | Т | T - 13 | ; ;        | 关闭自动连接           |
| Т | Т | T - 14 | ŀ :        | 清频点              |
| Т | Т | T - 15 | 5:         | 关闭 LWM2M 功能(N86) |
| Т | Т | T - 16 | <b>5</b> : | 关闭电信自注册(N86)     |
| Т | Т | T - 17 | ':         | 查询 IoT 平台地址      |
| Т | Т | T - 18 | 3:         | 删除 IoT 平台地址      |
| Т | Т | T - 19 | ):         | 关闭注册平台           |
| В |   | C - 30 | ):         | 软件重启             |
| Т | Т | T - 31 | . :        | 开启错误提示           |
| Т | Т | T - 32 | 2 :        | 开启射频协议栈          |
| Т | Т | T - 33 | ; ;        | 查询射频功能           |
| Т | Т | T - 34 | l :        | 附着网络             |

T T T - 35:设置 PLMN(取消) T T T - 36: 设置 PSM 模式参数 T T T - 37:关闭 EDRX 模式 T T T - 38: 开启联网状态输出 T T T - 39: 开启 PSM 状态输出 T T T - 40:获取 ICCID T T T - 41:获取 IMSI - R R — 50 : 获取信号强度 - R R - 51: 查询网络状态 **P P P FSS**:查询网络附着状态,显示 连接基站 PCI 和 SNR T T — 53: 查询网络注册状态 Т T T T - 55: 查询分配的 IP 地址 T T - 56: 域名解析 Т T T T - 70: 断开 Socket 连接 T T T - 71: 创建 Socket 连接 T T T - 72: 建立 Socket 连接 - R R - 90:数据发出 T T T-91:处于接收状态 S ─ | ─ 92:获取到数据

T T T - 93: 断开 Socket 连接